# **ДИАЛОГ-М3**

Руководство по эксплуатации

# K-line адаптер

POMbillijehhag 3jektpohjk

Студия разработки СпецПромДизайн Разработка электроники и программного обеспечения ....это просто

Web: www.spd.net.ru, E-mail: info@spd.net.ru

| ОПИСАНИЕ                            | . 3 |
|-------------------------------------|-----|
| ЭСОБЕННОСТИ                         | . 3 |
| КАРАКТЕРИСТИКИ                      | . 3 |
| УСТРОЙСТВО И ПРИНЦИП РАБОТЫ         | 4   |
| ТОРЯДОК ПОДКЛЮЧЕНИЯ АДАПТЕРА        | .4  |
| ТОРЯДОК ОТКЛЮЧЕНИЯ АДАПТЕРА         | . 7 |
| ТРОВЕРКА РАБОТОСПОСОБНОСТИ АДАПТЕРА | . 8 |

# ОПИСАНИЕ

К-line адаптер «ДИАЛОГ» представляет собой простой и надёжный универсальный адаптер К-линии. Устройство предназначено для подключения персонального компьютера или

ноутбука к диагностическому каналу (К-линия) электронного блока управления (ЭБУ) автомобиля с целью диагностики и управления его функциями. Адаптер представляет собой преобразователь уровней логических сигналов обмена ЭБУ и стандартного порта USB. Он может работать совместно с любыми диагностическими программами, использующими этот протокол, и использоваться с любыми отече-

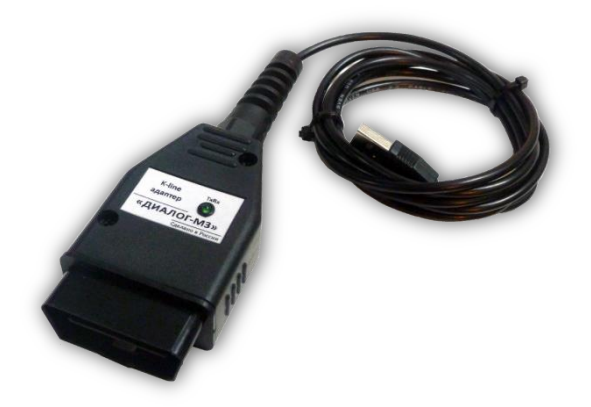

ственными или зарубежными автомобилями, в которых используется стандарт ISO 9141. В адаптере также реализовано управление L-линией, присутствующей в некоторых моделях автомобилей.

Адаптер позволяет проводить диагностику блоков управления климатом, АБС, подушками безопасности и т.п. Кроме того, возможно обновление программного обеспечения ЭБУ (изменение «прошивки»).

# особенности

- Интерфейс USB
- Чип USB от FTDI поддерживает любые нестандартные скорости обмена данными (10400, 8200 и пр.)
- К- и L-линии полностью защищены от случайных замыканий на «корпус» и +12В

# ХАРАКТЕРИСТИКИ

| Напряжение питания              |                        |
|---------------------------------|------------------------|
| Максимальный потребляемый ток   | 100 мА                 |
| Габаритные размеры              | 45 × 56 × 25 мм        |
| Степень защиты                  | IP30                   |
| Температурный диапазон работы   | от -40°С до +85°С      |
| Относительная влажность воздуха | не более 90% при +35°C |

#### УСТРОЙСТВО И ПРИНЦИП РАБОТЫ

K-line адаптер выпускается в пластиковом корпусе с крепёжными фланцами:

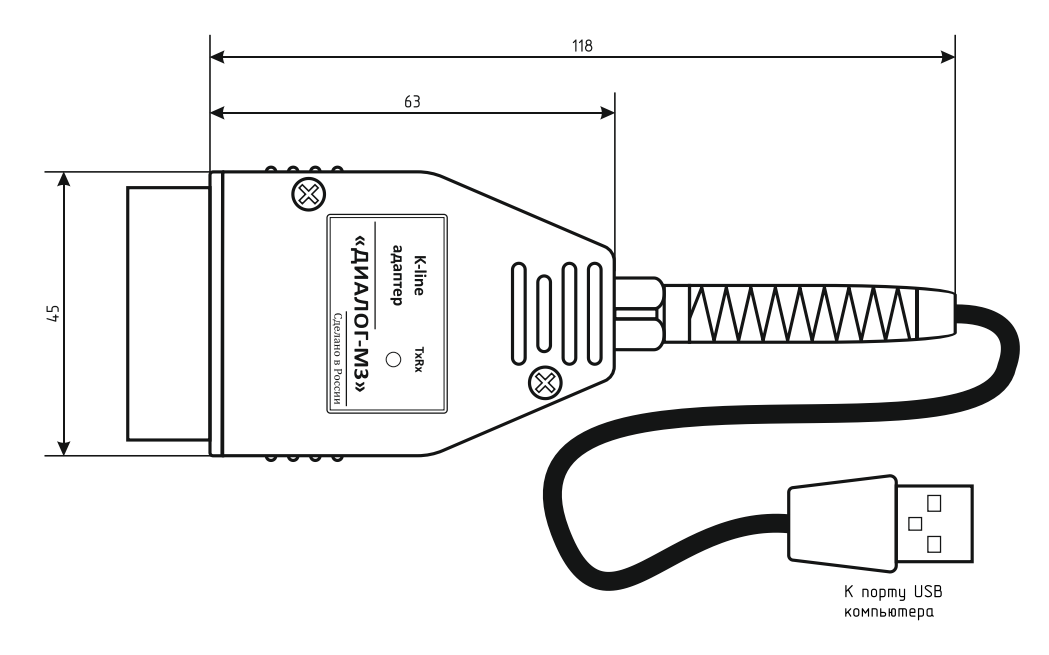

Подключение адаптера осуществляется напрямую к диагностической колодке OBD II автомобиля.

Назначение контактов клеммника следующее:

- 4, 5 «земля»;
- 7 К-линия;
- **15** L-линия;
- 16 питание адаптера.

На лицевой панели адаптера расположен светодиод, который индицируют передачу и приём данных.

#### ПОРЯДОК ПОДКЛЮЧЕНИЯ АДАПТЕРА

- Подключить адаптер к свободному порту USB персонального компьютера с операционной системой Windows XP / Vista / Win7
- После первого подключения адаптера к компьютеру операционная система запросит специализированный драйвер. Необходимо указать путь к папке с драйверами и далее следовать указаниям операционной системы
- После успешной установки драйвера в системе появится виртуальный СОМ-порт, через который и будет вестись обмен данными с адаптером
- Подключить адаптер к диагностической колодке OBD II
- Включить зажигание автомобиля
- Запустить диагностическую программу и произвести необходимые действия

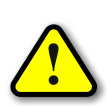

ВНИМАНИЕ! Если не удаётся настроить связь с блоком управления, или же в процессе проведения диагностики часто возникают ошибки передачи данных, то необходимо изменить значение параметра «Время ожидание» в настройках драйвера!

Для этого следует открыть «Диспетчер устройств» и в группе «Порты (СОМ и LPT)» выбрать порт, соответствующий адаптеру:

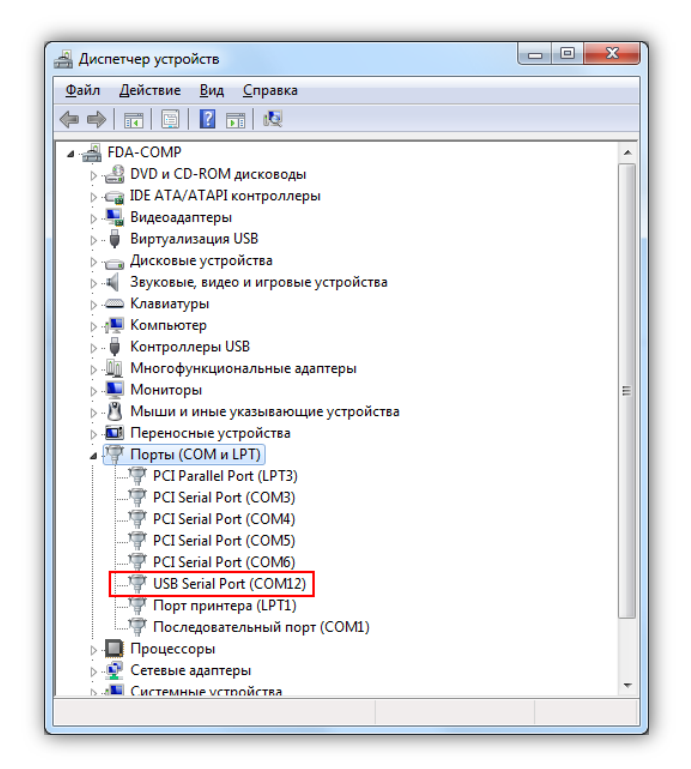

По нажатию правой кнопки мыши на выбранном порте откроется меню, в котором следует выбрать пункт «Свойства»:

| C | Свойства: USB Serial Port (COM12) |                                         |                      |  |
|---|-----------------------------------|-----------------------------------------|----------------------|--|
|   | Общие                             | Параметры порта                         | а Драйвер Сведения   |  |
|   | and the second                    | USB Serial Port (CC                     | :OM12)               |  |
|   |                                   | Тип устройства:                         | Порты (СОМ и LPT)    |  |
|   |                                   | Изготовитель:                           | FTDI                 |  |
|   |                                   | Размещение:                             | USB Serial Converter |  |
|   | Сост<br>Истр                      | ояние устройства<br>ройство работает но | юрмально.            |  |
|   |                                   |                                         | ٣                    |  |
|   |                                   |                                         |                      |  |
| L |                                   |                                         | ОК Отмена            |  |

Нужно перейти на закладку «Параметры порта» и нажать кнопку «Дополнительно»:

| Общие | Параметры порта Драйвер Сведения  |
|-------|-----------------------------------|
|       | С <u>к</u> орость (бит/с): 9600 🗸 |
|       | <u>Б</u> иты данных: 8            |
|       | <u>Ч</u> етность: Нет 🔻           |
|       | Стоповые биты: 1 →                |
|       | <u>У</u> правление потоком: Нет 👻 |
|       | Додолнительно                     |
|       |                                   |
|       |                                   |
|       |                                   |

В открывшемся окне параметру «Время ожидание» необходимо задать значение 1:

| ополнительные параметр                           | ы COM12                                        |                                           | 8                | x |
|--------------------------------------------------|------------------------------------------------|-------------------------------------------|------------------|---|
| Номер СОМ-порта:                                 | COM12                                          | <b>_</b>                                  | ОК               |   |
| Размер USB-пакета                                |                                                |                                           | Отмена           |   |
| Чтобы устранить пробле                           | мы с производительностью                       | на низких скоростях передачи,             | Vice             | _ |
| Чтобы увеличить произе                           | начение.<br>зодительность, попробуйте          | увеличить значение.                       | энолчания        | _ |
| Буфер приема (Байты):                            | 4096 🔻                                         |                                           |                  |   |
| Буфер передачи (Байты)                           | : 4096 -                                       |                                           |                  |   |
| Дополнительные настро                            | йки для BM серии                               | Дополнительные опции                      |                  |   |
| При возникновении ошиб<br>устройства, попробуйте | ок при приеме данных от<br>уменьшить значение. | Обнаружение устройств Plug-a              | nd-Play 🔽        | ] |
| Время ожидания (мсек):                           | 1 -                                            | Изменение таймаута при работ              | е с принтером    | 1 |
|                                                  |                                                | Отменить, если устройство вы              | ключено 📃        | 1 |
| Таймауты                                         |                                                | Оповещение при случайном от<br>устройства | ключении         | ] |
| Минимальное значение т<br>для чтения (мсек):     | гаймаута 🛛 🗸 🔻                                 | Установить линию RTS при зав              | ершении работы 📃 | ] |
| Минимальное значение т<br>для записи (мсек):     | гаймаута 0 💌                                   | Запретить управление модемо               | м при старте 📃   |   |
|                                                  |                                                |                                           |                  |   |

# ПОРЯДОК ОТКЛЮЧЕНИЯ АДАПТЕРА

- Завершить работу с программой диагностики
- Выключить зажигание автомобиля
- Отключить адаптер от колодки диагностики
- Отключить адаптер от компьютера

### ПРОВЕРКА РАБОТОСПОСОБНОСТИ АДАПТЕРА

Порядок подготовки адаптера к проверке следующий:

- Подключить адаптер к компьютеру через USB-порт
- На контакты разъёма питания адаптера (4, 5 [GND] и 16 [питание]) подать напряжение
- 12 В от внешнего источника питания
  - Остальные контакты оставить неподключенными

Для проведения проверки адаптера используется программа TestDialog внешний вид которой показан ниже:

| 🤣 Тестирование K-line адаптеров "ДИАЛОГ" | -×      |
|------------------------------------------|---------|
| 1. Подключите адаптер к компьютеру       |         |
| 1. Выберите соответствующий СОМ-порт     | COM46 👻 |
| 3. Подайте питание на адаптер            |         |
| 4. Нажмите кнопку <b>Тестирование</b>    |         |

В окне программы необходимо выбрать номер СОМ-порта, соответствующий адаптеру, и нажать кнопку «Тестирование». Программа проведёт проверку работоспособности адаптера и по окончанию выдаст соответствующее сообщение:

| TestDLG           | TestDLG             |
|-------------------|---------------------|
| Адаптер исправен! | Адаптер неисправен! |
| ОК                | ОК                  |